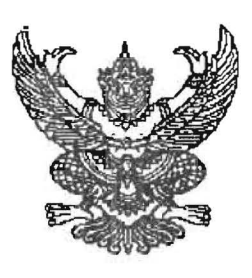

ที่ ศธ อ๔๑๖๓/๖๙๙

สำนักงานเขตพื้นที่การศึกษาประถมศึกษา สุราษฎร์ธานี เขต ๑ ถนนดอนนก อำเภอเมือง จังหวัดสุราษฎร์ธานี ๘๔๐๐๐

🥑 มีนาคม ๒๕๖๕

เรื่อง การจัดเก็บข้อมูลนักเรียนรายบุคคล สิ้นปีการศึกษา ๒๕๖๔

เรียน ผู้อำนวยการโรงเรียนสังกัดสำนักงานเขตพื้นที่การศึกษาประถมศึกษาสุราษฎร์ธานี เขต ๑ ทุกโรงเรียน สิ่งที่ส่งมาด้วย แนวทางการจัดเก็บข้อมูลนักเรียนรายบุคคลรอบสิ้นปีการศึกษา ๒๕๖๔

ตามที่ สำนักงานคณะกรรมการการศึกษาขั้นพื้นฐาน กำหนดปฏิทินให้ดำเนินการจัดเก็บข้อมูล นักเรียนรายบุคคล ปีการศึกษา ๒๕๖๔ โดยดำเนินการผ่านระบบจัดเก็บข้อมูลนักเรียนรายบุคคล Data Management Center : DMC ใช้เพื่อวางแผนพัฒนาการศึกษา และเป็นกรอบแนวทางในการติดตามและ ประเมินผลการจัดการศึกษา และเผยแพร่ให้หน่วยงานที่เกี่ยวข้องได้ใช้ประโยชน์ สำหรับการดำเนินการจัดเก็บ ข้อมูลนักเรียนรายบุคคล รอบสิ้นปีการศึกษา ๒๕๖๔ กำหนดให้ดำเนินการแล้วเสร็จภายในวันที่ ๓๐ เมษายน ๒๕๖๕ ก่อนเวลา ๑๖.๓๐ น. นั้น

สำนักงานเขตพื้นที่การศึกษาประถมศึกษาสุราษฎร์ธานี เขต ๑ จึงแจ้งให้โรงเรียนดำเนินการ จัดเก็บข้อมูลตามแนวทางการจัดเก็บข้อมูลนักเรียนรายบุคคลรอบสิ้นปีการศึกษา ๒๕๖๔ และให้ตระหนักถึง ความสำคัญของข้อมูลที่เก็บ โดยเฉพาะข้อมูลรายละเอียดของนักเรียน การจบการศึกษา การศึกษาต่อ ข้อมูล นักเรียนออกกลางคัน การจำหน่ายนักเรียน ฯลฯ โดยกำหนดให้แล้วเสร็จภายในวันที่ ๓๐ เมษายน ๒๕๖๔ ก่อน เวลา ๑๖.๓๐ น.

จึงเรียนมาเพื่อทราบและดำเนินการ

ขอแสดงความนับถือ

(นายซูศักดิ์ ซูช่วย) ผู้อำนวยการสำนักงานเขตพื้นที่การศึกษาประถมศึกษาสุราษฎร์ธานี เชต ๑

กลุ่มส่งเสริมการศึกษาทางไกล เทคโนโลยีสารสนเทศและการสื่อสาร โทร.o-๗๗๒๗-๓๒๙๘ ต่อ ๓๑ e-mail : dlict@surat@.go.th

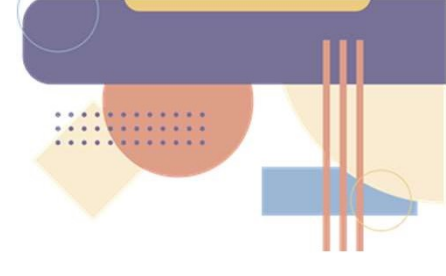

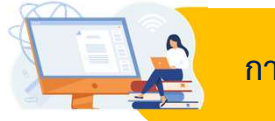

# การจัดทำข้อมูลนักเรียนรายบุคคลรอบสิ้นปีการศึกษา 2564

สิ่งที่ต้องดำเนินการสำหรับการจัดทำข้อมูลนักเรียนรายบุคคล รอบสิ้นปีการศึกษา 2564

- 1.1 ปรับปรุงข้อมูลพื้นฐานของโรงเรียน เช่น ชื่อ สกุลผู้อำนวยการโรงเรียน พิกัด ที่ตั้ง ไฟฟ้า ประปา อินเทอร์เน็ต คอมพิวเตอร์ เป็นต้น
- 1.2 เพิ่มข้อมูลนักเรียนที่เข้าใหม่ซึ่งยังไม่มีในฐานข้อมูลระบบ DMC และนักเรียนติด G
- 1.3 ย้ายเข้านักเรียนที่ย้ายมาจากโรงเรียนอื่น
- 1.4 ย้ายออก ออกกลางคัน จำหน่ายนักเรียน
- 1.5 ปรับปรุงข้อมูลทั่วไปของนักเรียน ดังนี้ รายการน้ำหนักส่วนสูง ความด้อยโอกาส ขาดแคลน การ เดินทาง พักนอน ประเภทนักเรียน สายการเรียน (เฉพาะ ม.ปลาย) แก้ไขเลขประจำตัวนักเรียน
- 1.6 บันทึกการสอบได้สอบตกของนักเรียน
- 1.7 บันทึกการสอบตก ซ้ำชั้นของนักเรียน
- 1.8 บันทึกการสอบได้ เรียนจบ สำหรับนักเรียนชั้น ป.6 ม.3 และ ม.6
- 1.9 ตรวจสอบข้อมูลที่ดำเนินการทั้งหมด เจ้าหน้าที่ข้อมูลระดับโรงเรียนกดยืนยันข้อมูล ผู้บริหาร
   โรงเรียนกดรับรองข้อมูล และเจ้าหน้าที่ข้อมูลระดับเขตพื้นที่การศึกษากดรับทราบข้อมูล
   โรงเรียนสามารถดำเนินการจัดเก็บข้อมูลได้เมื่อระบบเปิด วันที่ 30 เมษายน 2565 โดยระบบ

# <u>ข้อควรระวังในการทำข้อมูล</u>

- ห้ามย้ายเข้าหรือเพิ่มนักเรียนที่สมัครเข้ามาหลังโรงเรียนสอบปลายภาคเด็ดขาด (นักเรียนเหล่านี้จะ เพิ่มในระบบ ในปีการศึกษา 2565 (10 มิถุนายน 2565)
- ไม่ต้องทำการเลื่อนนักเรียน การเลื่อนชั้นระบบจะทำการเลื่อนให้จากข้อมูลที่โรงเรียนทำในเมนู สอบได้ สอบตก สิ้นปีการศึกษา
- การจบนักเรียนชั้นสูงสุด (ป.6 และ ม.3) ห้ามใช้เมนูย้ายออก หรือจำหน่าย อย่างเด็ดขาด เพราะการ เรียนจบชั้นสูงสุดไม่นับเป็นการย้ายออก หรือจำหน่าย โดยระบบจะทำการจบให้โรงเรียนเอง จาก ข้อมูลที่โรงเรียนทำในเมนู สอบได้ สอบตก สิ้นปีการศึกษา
- \*\*\*ห้ามเข้าเมนู 2.6.1 , 2.6.2 , 2.6.3 , 2.6.4 เด็ดขาด เพราะเมนูนี้ใช้กับเด็กที่ทำแขวนลอยไว้ปีที่แล้ว (2562) เท่านั้น
- 5. ข้อมูลนร.รายบุคคลในรอบนี้ต้องเป็น นร.ที่สอบปลายภาคเรียนที่โรงเรียนเท่านั้น
- นร.ที่มาสมัครใหม่ปีการศึกษา 2565 ห้ามกรอกเข้าระบบตอนนี้
- ข้ายเข้า/เพิ่ม ให้เข้าเฉพาะนร. ที่สอบปลายภาคปีการศึกษา 2564 กับทางโรงเรียนเท่านั้น
- ย้ายออก/จำหน่าย สามารถจำหน่ายนักเรียนที่ออกก่อนสอบปลายภาคปีการศึกษา 2564 ได้
- 9. ออกกลางคัน ให้ปรึกษาเขตพื้นที่การศึกษาก่อนดำเนินการ
- 10. นร.ที่สอบปลายภาค ที่โรงเรียนให้ทำข้อมูลสิ้นปีในเมนู 3.2.2, 3.2.2.1, 3.2.2.2 ตามลำดับ

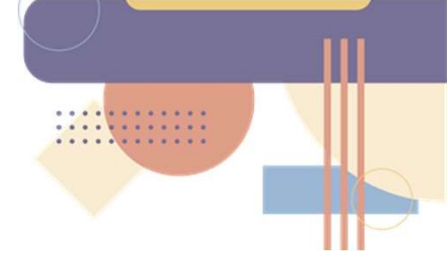

**เข้าเว็บไซต์** <u>https://portal.bopp-obec.info/obec64/</u> > กดปุ่ม เข้าสู่ระบบ > กรอกชื่อผู้ใช้งานและรหัสผ่าน

| 🂩         | บบจัดเก็บข้อมูลนักเรียา | นรายบุคคล ( | Data Managemen | t Center) |
|-----------|-------------------------|-------------|----------------|-----------|
| 🕈 หน้าแรก | ข้อมูลสารสนเทศ/คู่มือ▼  | 🔒 เข้าระบบ  | 🖍 ลงทะเบียน    |           |
| <b>A</b>  |                         | -           |                |           |

**ปรับปรุงข้อมูลพื้นฐานของโรงเรียน** ให้เป็นปัจจุบัน ที่เมนูโรงเรียน > 2.2 ข้อมูลพื้นฐานโรงเรียน ประกอบด้วย

# <u>ปรับปรุงข้อมูลพื้นฐานโรงเรียน</u>

| ข้อมูลพื้นฐาน #1     | Carrier Contract                                                                                                    |                            |
|----------------------|----------------------------------------------------------------------------------------------------|----------------------------|
| ข้อมูลพื้นฐาน #2     |                                                                                                    |                            |
| ข้อมูลพื้นฐาน #3     | and the second division of the second division of the second divisio |                            |
| ข้อมูลคอมพิวเตอร์    |                                                                                                    |                            |
| ข้อมูลไฟฟ้า          | and the second second se                                                                                                    |                            |
| ข้อมูลแหล่งน้ำ       | ภาพป้ายหน้าโรงเรียน                                                                                                    | Choose File No file chosen |
| ชั้นเรียนที่เปิดสอน  | เป็นไฟล์นามสกุล .jpg<br>ขนาดไม่เกิน 15 MB                                                                                                    |                            |
| จำนวนห้องในแต่ละชั้น | เท่านั้น*                                                                                                    |                            |

- ข้อมูลพื้นฐาน 1 ให้อัพโหลดรูปภาพป้ายหน้าโรงเรียน
- ข้อมูลพื้นฐาน 2
- ข้อมูลพื้นฐาน 3
- ข้อมูลคอมพิวเตอร์
- ข้อมูลไฟฟ้า
- ข้อมูลแหล่งน้ำ
- ชั้นเรียนที่เปิดสอน (ตรวจสอบว่าถูกต้องหรือไม่)
- จำนวนห้องเรียนในแต่ละชั้น (ตรว<sup>ิ</sup>จสอบว่าถูกต้องหรือไม่)

ปรับปรุงจำนวนนักเรียนปีการศึกษา 2564 ให้ถูกต้อง ที่เมนูโรงเรียน > 2.7 นักเรียนปัจจุบัน โดยการ (2.7.1) ย้ายเข้า (2.7.5) ย้ายออก (2.7.6) จำหน่าย/ออกกลางคัน \*\*\*ให้เข้าเฉพาะนร. ที่สอบปลายภาคปีการศึกษา 2564 กับทางโรงเรียนเท่านั้น\*\*\*

#### <u>เมนู 2.7.1 การย้ายเข้านักเรียน</u> ใช้กรณีนักเรียนย้ายมาจากโรงเรียนอื่น

- 1. เมนูโรงเรียน
- 2. เลือกเมนู 🗲 ย้ายเข้านักเรียน
- กดปุ่ม + ย้ายเข้านร.

 กรอก เลขประจำตัวประชาชนนักเรียนที่ย้ายเข้า แล้วกด Enter จะปรากฏข้อมูลนักเรียนขึ้นมา (หากไม่ปรากฏนักเรียนขึ้น ให้ตรวจสอบเลขประจำตัวประชาชนว่าถูกต้องหรือไม่ หากถูกต้องแต่ ข้อมูลนักเรียนยังไม่ปรากฏขึ้นแสดงว่านักเรียนคนนี้ไม่อยู่ในฐานข้อมูล DMC ให้ใช้เมนู " เพิ่มนักเรียน" แทนเมนู การย้ายเข้า)

- 5. กรอกข้อมูลให้สมบูรณ์ครบถ้วน
- 6. กดปุ่ม บันทึก
- 7. เมื่อกดบันทึกรายการสุดท้ายแล้ว ระบบจะปรากฏหน้าต่างดังรูปข้างล่าง **ให้สังเกตในช่อง**

#### สถานะการย้าย

| 900        | 03000                   | 1 - วัดขุนเ                     | ตัดหว <mark>าย</mark>       |                        |                         |                  |           |               |                      |           |                         |                  |                        |                     |
|------------|-------------------------|---------------------------------|-----------------------------|------------------------|-------------------------|------------------|-----------|---------------|----------------------|-----------|-------------------------|------------------|------------------------|---------------------|
| รหัส       | โรงเรีย                 | น                               | 90030001                    |                        |                         |                  |           | เลขประจ       | าดัวนักเรียน         |           |                         |                  |                        |                     |
| เลข<br>ประ | ประจำด้<br>ชาชน         | ถ้ว                             |                             |                        |                         |                  |           | ชนิดบัดร      | ประจำดัว             | ชนิดบัดรา | lระ <mark>จำ</mark> ดัว |                  |                        | •                   |
| ปีกา       | รศึกษา                  |                                 | 2562                        |                        |                         |                  |           |               |                      |           |                         |                  |                        |                     |
| ชั้นเ      | <u>ี่ข้ายเข้</u>        | 'n                              | ชั้นที่ย้าย                 | เข้า                   |                         |                  | •         | ห้องที่ย้า    | ยเข้า                |           |                         |                  |                        |                     |
| ชื่อ       |                         |                                 |                             |                        |                         |                  |           | นามสกุล       |                      |           |                         |                  |                        |                     |
| สถา        | <mark>นะการย</mark>     | ม้าย                            | สถานะกา                     | ารย้าย                 |                         |                  | •         |               |                      |           |                         |                  |                        |                     |
| 0          | เด้นหา                  |                                 |                             |                        |                         |                  |           |               |                      |           |                         |                  |                        |                     |
| 6          | <b>าวาม</b><br>ปุ่ม "ลบ | <b>เช่วยเน</b><br>" ใช้เพื่อทำก | <b>เลือ</b><br>การยกเลิกราย | การย้ายเข้าที่มีสถาน   | ะ "รอ/ไม่ส่าเร็จ" เท่า  | านั้น            |           |               |                      |           |                         |                  |                        |                     |
| +          | • ย้ายเข้               | านร. – ล                        | u .                         |                        |                         |                  |           |               |                      |           | 1                       |                  |                        |                     |
|            | <mark>ลำด</mark> ับ     | ชั้นที่ย้าย<br>เข้า             | ห้องที่ย้าย<br>เข้า         | เลขประจำตัว<br>ประชาชน | เลขประจำดัว<br>นักเรียน | ดำนำหน้า<br>ชื่อ | ชื่อ      | นามสกุล       | โรงเรี               | ไขนเดิม   | ชั้น<br>(รร.เดิม)       | สถานะการ<br>ย้าย | วันที่บันทึก<br>ข้อมูล | ข้อมูลเพิ่ม<br>เดิม |
|            | 1                       | ป.5                             | 1                           | 1909400041641          | 2232                    | ด.ช.             | ธา<br>วิน | ดุณา<br>รักษ์ | 90030001 -<br>หวาย 🕄 | วัดขุนดัด | ป.5                     | สำเร็จ           | 07/11/2562             |                     |

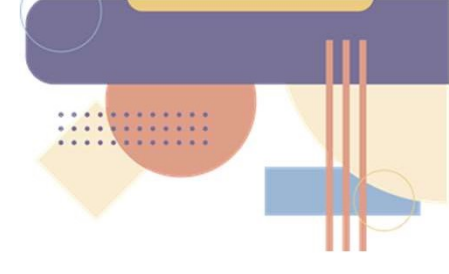

\*\*\*ในระบบ DMC64 สถานะการย้ายในหน้ารายการย้ายเข้านักเรียนมีความหมายดังนี้

- สำเร็จ หมายความว่า การย้ายเข้าสำเร็จ นักเรียนคนดังกล่าวนับอยู่ในทะเบียนนักเรียนของโรงเรียนแล้

1.จัดทำแบบรับรองทะเบียนนักเรียนรายบุคคล (กรณีนักเรียนซ้ำซ้อน) **โดยต้องติดรูปนักเรียน และลงลายมือชื่อ** ให้ถูกต้อง **(ครูประจำชั้น และ ผู้อำนวยการโรงเรียนต้องลงลายมือชื่อ)** 

 2. จัดเตรียมเอกสารต่าง ๆ ประกอบด้วย บัตรประจำตัวประชาชนนักเรียน สำเนาสูติบัตร สำเนาทะเบียนบ้าน สำเนาบัตรประจำตัวบิดา-มารดา สำเนาบัตรประจำตัวผู้ปกครองนักเรียน และ เอกสารอื่นใดที่แสดงถึงการมีตัวตนของนักเรียนที่โรงเรียน เช่น รูปถ่ายนักเรียนคู่กับป้ายโรงเรียน สมุด การบ้าน เอกสารรับรองการมีตัวตนของนักเรียนโดยผู้ปกครองลงนาม (โรงเรียนจัดทำขึ้นได้เอง) ฯลฯ

 3. นำเอกสารตามข้อ 1-2 ทำเป็นไฟล์รูปแบบpdf 1 คน ต่อ 1 ไฟล์</u> อับโหลดถึง สำนักงานคณะกรรมการการศึกษาขั้นพื้นฐาน ที่เมนูโรงเรียน > อับโหลดเอกสารยืนยันตัวตน ภาพหรือสำเนาเล่มทะเบียนนักเรียน หน้าที่มีชื่อนักเรียนคนดังกล่าว

### <u>เมนู 2.7.5 การย้ายออกนักเรียน</u>

\*\*\*สามารถย้ายออก/จำหน่ายนักเรียนที่ออกก่อนสอบปลายภาคปีการศึกษา 2564 ได้\*\*\*

- 1. เมนูโรงเรียน
- เลือกเมนู → ย้ายออก
- 3. กดป่ม 🕇 ย้ายออกนร.
- 4. เลือกชั้น -- ชั้น --
- 5. กดปุ่ม 🤍 🤉
- 6. จะปรากฏชื่อนักเรียน ให้ติ๊กในช่องสี่เหลี่ยม 🗆 หน้าชื่อนักเรียนที่ต้องการย้ายออก

62

- 7. กรอกวันที่ย้ายออก
- 8. กดปุ่มบันทึก

-

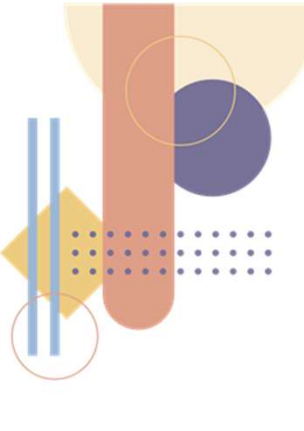

\*\*\* ถ้าย้ายออกผิดไม่สามารถยกเลิกได้ ให้ไปใช้เมนูย้ายเข้าเพื่อย้ายเด็กเข้ามาใหม่\*\*\* \*\*\*\* กรณีนักเรียนจบชั้นสูงสุด (ป.6 และ ม.3) ห้ามใช้เมนูนี้เพื่อย้ายนักเรียนออก เพราะการ เรียนจบชั้นสูงสุดไม่นับเป็นการย้ายออก\*\*\*\*

### <u>2.7.6 ออกกลางคัน/จำหน่าย</u>

- 1. เมนูโรงเรียน
- 2. เลือกเมนู → ออกกลางคัน / จำหน่าย
- กดปุ่ม
   สาหน่ายนักเรียน
- 4 เลือกขั้น -- ขั้น --
- 5. กดปุ่ม 🤍 🦳 🤉
- 6. จะปรากฏชื่อนักเรียน ให้ติ๊กในช่องสี่เหลี่ยม 🗆 หน้าชื่อนักเรียนที่ต้องการออกกลางคัน/จำหน่าย
- 7. กรอกวันที่ออกกลางคัน/จำหน่าย
- 8. กดปุ่มบันทึก

\*\*\* ถ้าออกกลางคัน/จำหน่ายผิด ไม่สามารถยกเลิกได้ ให้ไปใช้เมนูย้ายเข้าเพื่อย้ายเด็กเข้ามาใหม่\*\*\* การออกกลางคัน/จำหน่าย ใช้เมนูเดียวกัน การพิจารณาว่าออกกลางคันหรือ จำหน่าย พิจารณาจาก สาเหตุการออก ดังนี้

#### การจำหน่าย มี 5 สาเหตุ

- 1. นักเรียนย้ายโรงเรียน
- 2. นักเรียนถึงแก่กรรม
- 3. นักเรียนหยุดเรียนติดต่อกันเป็นเวลานาน และไม่มีตัวตนอยู่ในพื้นที่
- 4. นักเรียนอายุพ้นเกณฑ์การศึกษาภาคบังคับ
- 5. นักเรียนเรียนจบการศึกษา

#### ออกกลางคัน มี 8 สาเหตุ

- 1. มีปัญหาในการปรับตัว
- 2. สมรส
- 3. ต้องคดี/ถูกจับ
- 4. เจ็บป่วย/อุบัติเหตุ
- 5. หาเลี้ยงครอบครัว
- 6. อพยพตามผู้ปกครอง

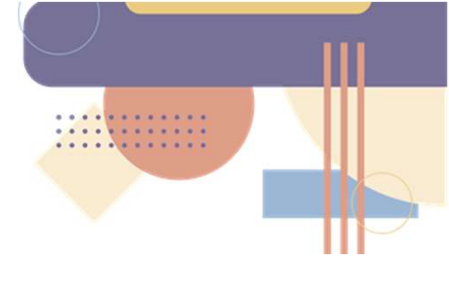

7.ฐานะยากจน 8.มีปัญหาครอบครัว

\*\*\*\* กรณีนักเรียนจบชั้นสูงสุด (ป.6 และ ม.3) ห้ามใช้เมนูนี้เพื่อจำหน่ายนักเรียน เพราะระบบต้องนับ นักเรียนสิ้นปีการศึกษา เมื่อโรงเรียนทำเมนูสอบได้ สอบตก แล้ว ไปทำเมนูสอบได้เรียนจบ ระบบจะ ดำเนินการสั่งจบนักเรียนชั้นสูงสุดให้โดยอัตโนมัติ\*\*\*\*

ปรับปรุงข้อมูลทั่วไปนักเรียน (เมนู 3.1) เช่น

- กรอกข้อมูลน้ำหนัก ส่วนสูง , ความด้อยโอกาส,ขาดแคลน เป็นต้น

\*\*\* ข้อมูลน้ำหนัก ส่วนสูง รอบสิ้นปีการศึกษา 2564 นี้ต้องกรอกใหม่หมดทุกคน \*\*\*

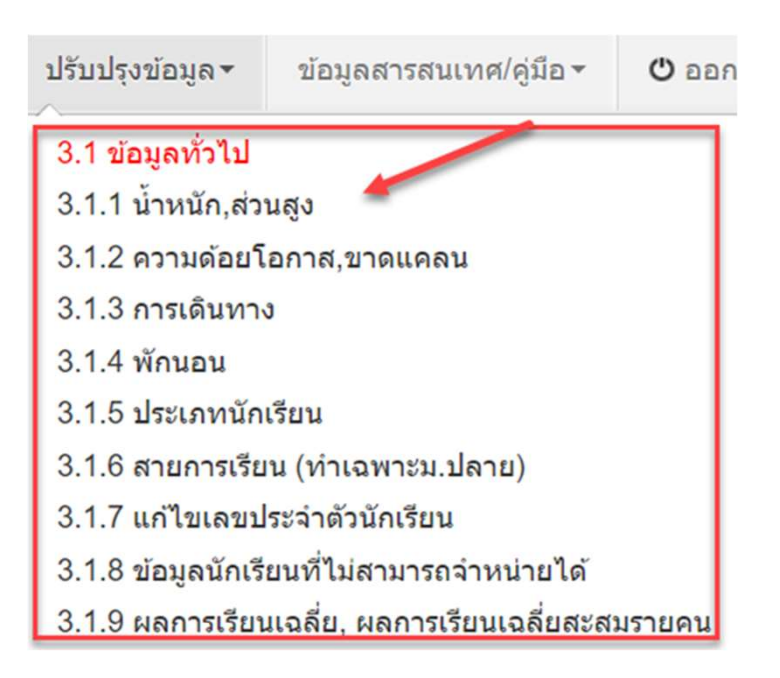

้บันทึกการสอบได้ สอบตก ของนักเรียน<u>ในรายการนี้ต้องเลือกสถานะให้กับนักเรียนทุกคนว่าสอบได้หรือสอบตก</u>

- 1. เลือกชั้น และเลือกห้อง
- 2. กดปุ่ม ค้นหา
- 3. ระบุสถานะของนักเรียนทีละคน
- 4. กรอกจำนวนปีที่เรียนทีละคน
- 5. กรอกวันที่บันทึก
- 6. กดปุ่มบันทึก

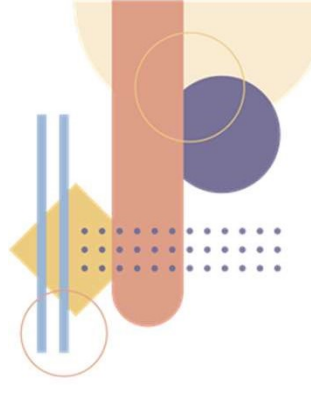

หากในหน้านั้นนักเรียนทุกคนมีสถานะเดียวกันและจำนวนปีที่เรียนเท่ากันทั้งหมด ให้เลือก สถานะ จำนวนปีที่เรียน ด้านบนซ้าย แล้วกด <u>\*ดังค่าทั้งหน้า</u> กรอกวันที่บันทึก แล้วกดปุ่ม บันทึก

#### สอบได้/สอบตก สิ้นปีการศึกษา

|                                                                                                   | 9003000                                                                                                    | 1                                                                                                    |                                                                                                    |                                                                                                    | 18                                                                                                    | ขประจำดัวนักเรียน |                    |                                     |                                                                                                    |  |  |  |  |
|---------------------------------------------------------------------------------------------------|----------------------------------------------------------------------------------------------------|----------------------------------------------------------------------------------------------------|----------------------------------------------------------------------------------------------------|----------------------------------------------------------------------------------------------------|----------------------------------------------------------------------------------------------------|-------------------|--------------------|-------------------------------------|----------------------------------------------------------------------------------------------------|--|--|--|--|
| າດັ່ວ                                                                                             |                                                                                                    |                                                                                                    |                                                                                                    |                                                                                                    | ชา                                                                                                    | นิดบัตร           | ชนิดบัตร           |                                     |                                                                                                    |  |  |  |  |
| n                                                                                                 | 2563                                                                                                    |                                                                                                    |                                                                                                    |                                                                                                    |                                                                                                    |                   |                    |                                     |                                                                                                    |  |  |  |  |
|                                                                                                   | ชั้น                                                                                                    |                                                                                                    |                                                                                                    |                                                                                                    | V Mi                                                                                                    | อง                |                    |                                     |                                                                                                    |  |  |  |  |
|                                                                                                   |                                                                                                    |                                                                                                    |                                                                                                    |                                                                                                    | u                                                                                                    | ามสกล             |                    |                                     |                                                                                                    |  |  |  |  |
|                                                                                                   |                                                                                                    |                                                                                                    |                                                                                                    |                                                                                                    |                                                                                                    |                   |                    |                                     |                                                                                                    |  |  |  |  |
| วัน                                                                                               | ที่บันทึก*                                                                                                    |                                                                                                    | 03/04/25                                                                                                    | 64                                                                                                    |                                                                                                    | 1.00              | เท็ก               |                                     |                                                                                                    |  |  |  |  |
|                                                                                                   |                                                                                                    |                                                                                                    |                                                                                                    |                                                                                                    |                                                                                                    |                   |                    |                                     |                                                                                                    |  |  |  |  |
| สถ                                                                                                | านะ                                                                                                    | 🗸 จำนวน                                                                                                    | เป็ที่เรียน                                                                                                    | ✔ดั้งด่าทั้งหน้า                                                                                                    |                                                                                                    |                   | 3                  |                                     |                                                                                                    |  |  |  |  |
| an                                                                                                | านะ<br>ลำดับ                                                                                                    | จำนวบ<br>ขึ้น<br>ป.4                                                                                                    | เป็ที่เรียน<br>ห้อง                                                                                                    | <ul> <li>✔ดั้งค่าทั้งหน้า</li> <li>เลยประจำด้วนักเรียน</li> </ul>                                                                                                    |                                                                                                    | ชื่อ              | 3<br>มามสกุล       | สถานะ                               | จำนวนปีที่เรีย                                                                                                    |  |  |  |  |
| ao<br>2                                                                                           | กนะ<br>ลำคับ<br>                                                                                                    | <ul> <li>จำนวน</li> <li>ชั้น</li> <li>ป.4</li> <li>ป.5</li> </ul>                                                                                                    | เป็ที่เรียน<br>ห้อง<br>1                                                                                                    | <ul> <li></li> <li></li> <li>&lt;</li></ul> | <u>ର.ଅ.</u>                                                                                                    | ชื่อ              | 3<br>มามสกุล       | anu:                                | ຈຳແວນນີທີ່ເຮັດ<br>3                                                                                                    |  |  |  |  |
| 21 C1 C1                                                                                          | ການະ<br>ສຳຄັນ<br>- 1<br>- 2<br>- 3                                                                                                    | <ul> <li>จำนวง</li> <li>ชั้น</li> <li>ป.4</li> <li>ป.5</li> <li>ป.5</li> </ul>                                                                                                    | เป็ที่เรียน<br>ห้อง<br>1<br>1                                                                                                    | <ul> <li>สังค่าทั้งหน้า</li> <li>เลยประจำดัวนักเรียน</li> <li>2156</li> <li>2194</li> <li>2195</li> </ul>                                                                                                    | ค.ช.<br>ค.ญ.<br>ค.ช.                                                                                                    | นื่อ              | 3<br>มามสกุล       |                                     | จำนวนปีที่เรีย<br>3<br>4                                                                                                    |  |  |  |  |
| 2<br>2<br>2<br>2<br>2<br>2<br>2<br>2<br>2<br>2<br>2<br>2<br>2<br>2<br>2<br>2<br>2<br>2<br>2       | ການະ<br>2 1<br>2 2<br>2 3<br>7 4                                                                                                    | <ul> <li>จำนวน</li> <li>ชั้น</li> <li>ป.4</li> <li>ป.5</li> <li>ป.5</li> <li>ป.5</li> </ul>                                                                                                    | เป็ที่เรียน<br>ท้อง<br>1<br>1<br>1<br>1                                                                                                    | ✔ดังค่าทั้งหน่า           เลยประจำดัวนักเรียน           2156           2194           2195           2203                                                                                                    | ດ.ນ.<br>ດ.ນູ.<br>ດ.ນ.<br>ດ.ນູ.                                                                                                    | ซื่อ              | 3<br>มามสกุล       |                                     | จำนวนปีที่เรีย<br>3<br>4<br>4                                                                                                    |  |  |  |  |
| 08<br>1<br>1<br>1<br>1<br>1<br>1<br>1<br>1<br>1<br>1<br>1<br>1<br>1<br>1<br>1<br>1<br>1<br>1<br>1 | ານະ<br>3 ຄັນ<br>2 1<br>2 2<br>2 3<br>2 4<br>2 5                                                                                                    | <ul> <li>จำนวง</li> <li>ชื้น</li> <li>ป.4</li> <li>ป.5</li> <li>ป.5</li> <li>ป.5</li> <li>ป.4</li> </ul>                                                                                                    | เป็ที่เรียน [<br>                                                                                                    | ✔ดังค่าทั้งหน่า           เลยประจำดัวนักเรียน           2156           2194           2195           2203           2204                                                                                                    | ନ.ช.<br>ค.ญ.<br>ค.ช.<br>ค.ช.                                                                                                    | ซื่อ              | 3<br>มามสกุล       | สถานะ<br>><br>><br>><br>><br>><br>> | จำนวนปีที่เรีย           3           4           4           4           4           3                                                                                     |  |  |  |  |
| nn<br>K<br>K<br>K                                                                                 | 1<br>2<br>3<br>2<br>3<br>2<br>4<br>2<br>5<br>2<br>6                                                                                                    | <ul> <li>จำนวน</li> <li>ชั้น</li> <li>ป.4</li> <li>ป.5</li> <li>ป.5</li> <li>ป.4</li> <li>ป.5</li> <li>ป.5</li> <li>ป.4</li> </ul>                                                                                                    | เป็ที่เรียน  <br>                                                                                                    | ✓ตั้งค่าทั้งหน่า เลยประจำตัวนักเรียน 2156 2194 2195 2203 2204 2206                                                                                                    | 0.11.<br>0.11.<br>0.11.<br>0.11.<br>0.11.<br>0.11.                                                                                                    | <u>ชื่อ</u>       | 3<br>אומניע<br>    |                                     | <ul> <li>จำนวนปีที่เรีย</li> <li>3</li> <li>4</li> <li>4</li> <li>3</li> <li>5</li> </ul>                                                                                  |  |  |  |  |
| 2<br>2<br>2<br>2<br>2<br>2<br>2<br>2<br>2<br>2<br>2<br>2<br>2<br>2<br>2<br>2<br>2<br>2<br>2       | nux<br>infinitial infinitial infinitia infinitial infinitial infinitial infinitial infini                                                                                                    | <ul> <li>จำนวน</li> <li>จำนวน</li> <li>จำนวน</li> <li>ป.4</li> <li>ป.5</li> <li>ป.5</li> <li>ป.5</li> <li>ป.4</li> <li>ป.5</li> <li>ป.5</li> <li>ป.5</li> <li>ป.5</li> <li>ป.5</li> <li>ป.5</li> <li>ป.5</li> </ul>                                                                                                    | <ul> <li>มีที่เรียน [</li> <li>ห้อง</li> <li>1</li> <li>1</li> <li>1</li> <li>1</li> <li>1</li> <li>1</li> <li>1</li> <li>1</li> <li>1</li> <li>1</li> <li>1</li> <li>1</li> </ul> | ✓ต้อต่าท้อหน่า           เลขประจำตัวนักเรียน           2155           2194           2195           2203           2204           2206           2207                                                                                                    | 0.12.<br>0.12.<br>0.12.<br>0.12.<br>0.12.<br>0.12.<br>0.12.                                                                                                    | <u>ซื่อ</u>       | 3<br><u>אוגורא</u> |                                     | รำนวนปีที่เรีย<br>3<br>4<br>4<br>3<br>5<br>4                                                                                                    |  |  |  |  |
|                                                                                                   | nux<br>analy<br>analy | <ul> <li>จำนวน</li> <li>จำนวน</li> <li></li></ul> | มปีที่เรียน [<br><u>ห้อง</u><br>1<br>1<br>1<br>1<br>1<br>1<br>1<br>1<br>1<br>1<br>1<br>1<br>1                                                                                      | ✔ดังดาทั้งหน่า           เลยประจำด้านักเรียน           2156           2194           2195           2203           2204           2206           2207           2208                                                                                                    | 6.12.<br>6.12.<br>6.12.<br>6.12.<br>6.12.<br>6.12.<br>6.12.<br>6.12.                                                                                                    | ขึ่อ              | 3<br>มามสกุล       |                                     | รำนวนปีที่รัด<br>3                                                                                                    |  |  |  |  |
|                                                                                                   | mue<br>ainéu<br>1<br>2<br>3<br>4<br>4<br>5<br>6<br>7<br>6<br>7<br>8<br>9<br>9                                                                                                    | <ul> <li>\$100.00</li> <li>\$50.00</li> <li>\$1.4</li> <li>\$1.5</li> <li>\$1.5</li> <li>\$1.4</li> <li>\$1.5</li> <li>\$1.6</li> <li>\$1.5</li> <li>\$1.5</li> <li>\$1.5</li> <li>\$1.5</li> <li>\$1.5</li> <li>\$1.6</li> </ul>                                                                                                    | มปีที่เรียน<br><u>ห้อง</u> 1 1 1 1 1 1 1 1 1 1 1 1 1 1 1 1 1 1 1                                                                                                    | <ul> <li></li> <li></li> <li>&lt;</li></ul> | 6.12.<br>6.12.<br>6.12.<br>6.12.<br>6.12.<br>6.12.<br>6.12.<br>6.12.<br>6.12.                                                                                                    | รื่อ              | 3<br>אחגנוע<br>    |                                     | จำนวนปีที่เรีย           3           4           4           4           4           5           4           5           4                                                 |  |  |  |  |
| 2<br>2<br>2<br>2<br>2<br>2<br>2<br>2<br>2<br>2<br>2<br>2<br>2<br>2<br>2<br>2<br>2<br>2<br>2       | nue<br>ainée<br>1<br>2<br>2<br>3<br>4<br>4<br>5<br>6<br>7<br>6<br>7<br>8<br>9<br>9<br>10                                                                                                    | <ul> <li>\$10.20</li> <li>\$10.20</li> <li>\$10.4</li> <li>\$10.5</li> <li>\$10.5</li> <li>\$10.5</li> <li>\$10.6</li> <li>\$10.6</li> <li>\$10.6</li> <li>\$10.6</li> <li>\$10.6</li> </ul>                                                                                                    | มปีที่เรียน                                                                                                    | ✓ຮັດຈຳກັດຫນ່າ       ເສນປຣະຈຳຄັວນັກເດີຍເນ       2156       2194       2195       2203       2204       2206       2207       2208       2209       2210                                                                                                    | 0. 12.<br>0. 12.<br>0. 12. | <del>ಕ</del> ೊ    | 3<br>אוזגנוע<br>   |                                     | จำนวนยิที่เรีย           3           4           4           4           4           5           4           5           5           5           5           5           5 |  |  |  |  |

**บันทึกการสอบตก ซ้ำชั้น** กรณีมีนักเรียนสอบตก ให้ทำต่อในเมนูสอบตก ซ้ำชั้น โดยติ๊กเลือกนักเรียนไม่ผ่าน การประเมินด้านใดบ้าง

- 1. เลือกชั้น และเลือกห้อง
- 2. กดปุ่ม ค้นหา
- 3. ติ๊กเลือกว่าไม่ผ่านการประเมินข้อใด<u>ให้ครบทุกคน (ยกเว้นชั้นอนุบาลไม่ต้องติ๊ก)</u>
- 4. กรอกวันที่บันทีก
- 5. กดปุ่มบันทึก

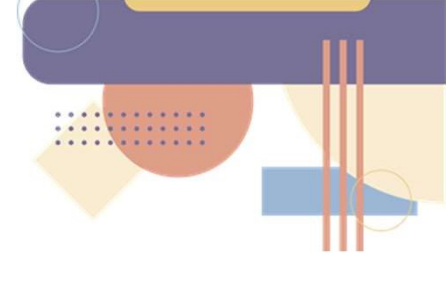

| โรงเรี<br>เลขา<br>ประว<br>ปีการ | ร์ยน<br>ประจำด่<br>ราชน<br>รศึกษา | กัว<br>เ |      | 2563                                                                                                    | 1    |      |         |           | เลข<br>ชนิ          | ประจำดัวนักเรียน<br>ดบัตร         | - ชนิดบัตร                                        |                                                              |                          |
|---------------------------------|-----------------------------------|----------|------|----------------------------------------------------------------------------------------------------|------|------|---------|-----------|---------------------|-----------------------------------|---------------------------------------------------|--------------------------------------------------------------|--------------------------|
| ชั้น                            |                                   |          |      | - ชั้น                                                                                                    |      |      |         |           | ุ∨ ห้อ              | 3                                 |                                                   |                                                              |                          |
| ุ <b>Q</b><br>วันที่:           | ค้นหา<br>บันทึก'                  |          | 2    | 03/04/25                                                                                                    | 64   |      |         |           |                     | <ul> <li>✓บันทึก</li> </ul>       |                                                   |                                                              |                          |
|                                 |                                   |          |      |                                                                                                    |      |      |         |           |                     | 3                                 | ไม่ผ่าน<br>ดิ้กแสดงว่าไม<br>(สำหรับนักเรียนชั้นปร | การประเมิน<br>ม่ผ่านการประเมิน<br>ระถมขึ้นไปที่เลือกซ้ำขั้น) |                          |
|                                 | ล่าดับ                            | ขึ้น     | ห้อง | เลขประจำดัว<br>นักเรียน                                                                                         |      | ชื่อ | นามสกุล | สถานะ     | จำนวนปีที่<br>เรียน | กลุ่มทักษะการ<br>เรียนรู้ 8 กลุ่ม | การอ่าน,คิดวิเคราะห์<br>และเขียน                  | คุณลักษณะที่พึงประสงค์<br>ของโรงเรียน                        | กิจกรรมพัฒนา<br>ผู้เรียน |
| $\checkmark$                    | 1                                 | ป.6      | 1    | 00721                                                                                                    | ด.ช. |      | -       | ซ้ำช้ำ ~  | 6                   |                                   |                                                   |                                                              |                          |
| $\checkmark$                    | 2                                 | ป.1      | 1    | 00776                                                                                                    | ด.ญ. |      |         | ซ้ำซ้ำ ~  | 3                   |                                   |                                                   |                                                              |                          |
| $\checkmark$                    | 3                                 | ป.3      | 1    | 00911                                                                                                    | ด.ช. |      |         | ช้ำช้ำ <  | 5                   |                                   |                                                   |                                                              |                          |
| $\checkmark$                    | 4                                 | ນ.6      | 1    | 01920                                                                                                    | น.ส. |      | -       | ช้ำชั้า < | 1                   |                                   |                                                   |                                                              |                          |
|                                 | 5                                 | ม.5      | 1    | 01959                                                                                                    | น.ส. |      |         | ซ้ำซ้ำ 🗸  | 2                   |                                   |                                                   |                                                              |                          |
| $\mathbf{\nabla}$               |                                   |          |      | A CONTRACTOR OF A CONTRACTOR OF A CONTRACTOR OF A CONTRACTOR OF A CONTRACTOR OF A CONTRACTOR OF A CONTRACTOR OF |      |      |         | ( T Z     | 2                   |                                   |                                                   |                                                              |                          |
| $\checkmark$                    | 6                                 | ม.5      | 1    | 01975                                                                                                    | น.ส. |      |         | ช่าช้า 🗸  | 4                   |                                   |                                                   |                                                              |                          |

66

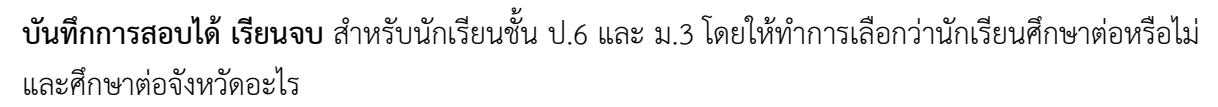

- 1. เลือกชั้น และเลือกห้อง
- 2. กดปุ่ม ค้นหา
- 3. ระบุจำนวนปีที่เรียน
- 4. ระบุการศึกษาต่อ
- 5. ระบุศึกษาต่อที่จังหวัดอะไร (ป.6)
- 6. กรอกวันที่บันทึก
- 7. กดปุ่มบันทึก

| สอ                | บไ               | ດັ່ຈາ            | ปก   | ารศึกษา             |   |      |                    |                     |                           |                                                                                                    |                               |
|-------------------|------------------|------------------|------|---------------------|---|------|--------------------|---------------------|---------------------------|----------------------------------------------------------------------------------------------------|-------------------------------|
| โรงเรีย           | าน               |                  |      | - 1                 |   |      |                    | <mark>เลขประ</mark> | จำตัวนักเรียน             |                                                                                                    |                               |
| เลขปร<br>ประชา    | ะะจำด้ว<br>เช่น  |                  |      |                     |   |      |                    | ชนิดบัต             | s                         | ชนิดบัตร                                                                                                    | ~                             |
| ปีการต่           | ึกษา             |                  | 256  | 3                   |   |      |                    |                     |                           |                                                                                                    |                               |
| ชั้น              |                  |                  |      | รั้น                |   |      | ~                  | ห้อง                | [                         |                                                                                                    |                               |
| ชื่อ              |                  |                  |      |                     |   |      |                    | นามสกุ              | ล                         |                                                                                                    |                               |
| วันที่บั<br>ศึกษา | นทึก*<br>ต่อหรือ | itl <sup>e</sup> |      | 03/04/2564          |   |      | ศึกษาต่อที่จังหวัด | กอะไร               | <ul><li>✓บันทึก</li></ul> | <ul><li></li><li></li><li></li><li></li><li></li><li></li><li></li><li></li><li></li><li></li><li></li><li></li><li></li><li></li><li></li><li></li><li></li><li></li><li></li><li></li><li></li><li></li><li></li><li></li><li></li><li></li><li></li><li></li><li></li><li></li><li></li><li></li></ul> |                               |
|                   | ล่าดับ           | ชั้น             | ห้อง | เลขประจำตัวนักเรียน |   | ชื่อ | นามสกุล            | สถานะ               | จำนวนปีที่เรียเ           | เ ศึกษาต่อหรือไม่                                                                                                    | <u>ศึกษาต่อที่จังหวัดอะไร</u> |
| $\checkmark$      | 61               | ปวช. 3           | 2    | 00500               | - | -    | -                  | จบก^ ∨              | 3                         | V                                                                                                    | ~                             |
| $\checkmark$      | 62               | ปวช. 3           | 2    | 00502               |   |      |                    | จบกา ∨              | 3                         |                                                                                                    |                               |
| $\checkmark$      | 63               | ปวช. 3           | 2    | 00504               |   |      |                    | จบกา 🗸              | 3                         | ×                                                                                                    | ~                             |
| $\checkmark$      | 64               | ปวช. 3           | 2    | 00506               |   |      |                    | จบกา 🗸              | 3                         | ~                                                                                                    | ~                             |
| $\checkmark$      | 65               | ปวช. 3           | 2    | 00510               |   |      |                    | จบกา ∨              | 3                         | ~                                                                                                    |                               |
| $\checkmark$      | 66               | ปวช. 3           | 2    | 00512               |   |      |                    | จบกา 🗸              | 3                         |                                                                                                    |                               |
| $\checkmark$      | 67               | ปวช. 3           | 2    | 00514               |   |      |                    | จบกา ∨              | 3                         | V                                                                                                    | V                             |
|                   | 68               | ปวช. 3           | 2    | 00517               |   |      |                    | จบกา 🗠              | 3                         | V                                                                                                    |                               |
|                   | 69               | ปวช. 3           | 2    | 00520               |   |      |                    | จบกา ∨              | 3                         |                                                                                                    |                               |

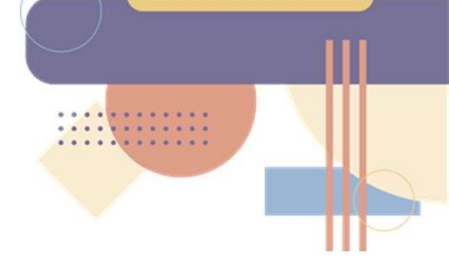

## **ตรวจสอบข้อมูลที่ดำเนินการทั้งหมด** และ ยืนยันข้อมูล

- 1. เมนูโรงเรียน
- 2. เลือกเมนู 2.8 จำนวนนักเรียนแยกชั้นเพศ
- 3. ตรวจสอบข้อมูลให้สมบูรณ์ ครบถ้วน
- หากข้อมูลไม่สมบูรณ์ ปุ่มยืนยันจะไม่ปรากฏและรายการที่ไม่สมบูรณ์ตัวเลขจะเป็นสีแดง ให้ทำ การปรับปรุงข้อมูลให้สมบูรณ์ก่อน
- หากข้อมูลสมบูรณ์ ครบถ้วน ปุ่มสำหรับยืนยันจะปรากฏขึ้น ให้โรงเรียนกดปุ่ม "ยืนยันข้อมูล" จึงจะถือว่าดำเนินการจัดเก็บข้อมูลสิ้นปีการศึกษา 2563 แล้วเสร็จ

จำนวนนักเรียนแยกชั้น,เพศ ตรวจสอบจำนวนนักเรียนแต่ละชั้น เพศชาย เพศหญิง และจำนวนห้องเรียน ถูกต้องหรือไม่

# จำนวนนักเรียนแยกชั้น,เพศ

#### 84010000 - สพป.สุราษฎร์ธานี เขต 1 84010063 - วัดท่าไทร(ดิตถานุเคราะห์)

#### จำนวนนักเรียนแขวนลอย จำนวนนักเรียน (ทำรอดำเนินการไว้ในปีที่แล้ว) รับ จ่านวนห้อง หญิง หญิง ชาย รวม ช่าย รวม อนบาล 1 อนบาล 2 อนบาล 3 รวมอนบาล ประถมศึกษาปีที่ 1 ประถมศึกษาปีที่ 2 ประถมศึกษาปีที่ 3 ประถมศึกษาปีที่ 4 ประถมศึกษาปีที่ 5 ประถมศึกษาปีที่ 6 รวมประถมศึกษา มัธยมศึกษาปีที่ 1 มัธยมศึกษาปีที่ 2 มัธยมศึกษาปีที่ 3 รวมมัธยมศึกษาตอนต้น มัธยมศึกษาปีที่ 4 มัธยมศึกษาปีที่ 5 มัธยมศึกษาปีที่ 6 รวมมัธยมศึกษาดอนปลาย ประกาศนียบัตรวิชาชีพปีที่ 1 ประกาศนียบัดรวิชาชีพปีที่ 2 ประกาศนียบัดรวิชาชีพปีที่ 3 รวมประกาศนียบัตรวิชาชีพ รวม

สรุปจำนวนนักเรียนที่ได้รับจัดสรรงบประมาณ หากมีนักอายุไม่ถึงเกณฑ์ รับเด็กอนุบาล อ.1 กรณีไม่ได้ขอเปิด ห้องเรียน มีนักเรียนทางเลือก หรือมีนักเรียนอยู่ระหว่างดำเนินการติดตาม ไม่นับจำนวนและไม่จัดสรร งบประมาณ (ข้อสังเกต จำนวนนักเรียนตามตารางแยกชั้น,เพศ กับจำนวนนักเรียนที่จัดสรรงบประมาณ จำนวน นักเรียนไม่เท่ากัน)

# สรุปยอดจำนวนนักเรียนที่ถูกจัดสรรงบประมาณ

| จำนวนนักเรียนที่กรอกข้อมูล 924 ดน           |  |
|---------------------------------------------|--|
| หัก อายุไม่ถึง/เกินเกณฑ์ 0 คน               |  |
| หัก อ.1 ที่ไม่ขออนุญาตเปิดขึ้นเรียน 0 คน    |  |
| หัก นักเรียนทางเล <mark>ือก 0 คน</mark>     |  |
| หัก นักเรียนที่อยู่ในระหว่างการติดตาม 20 คน |  |
| ยอดคงเหลือ 904 คน                           |  |

การตรวจสอบข้อมูลของนักเรียน ต้องไม่มีตัวอักษรสีแดง

| นร.ทั้งหมด                          | นร.ทางเ                       | ลือก                 | ทวิศึกษ                       | n                | ชื่อ-สก         | ຸເລ                 | เลขประจ             | จำดัวนักเรียน                 |               | เลขบัตรป                            | เลขบัตรประชาชนที่ผิด |                                       |                                   |  |
|-------------------------------------|-------------------------------|----------------------|-------------------------------|------------------|-----------------|---------------------|---------------------|-------------------------------|---------------|-------------------------------------|----------------------|---------------------------------------|-----------------------------------|--|
| 924                                 | 0                             |                      | 0                             |                  | 924             | 924                 |                     |                               |               |                                     |                      | 924                                   |                                   |  |
| เลขที่บ้าน(ดามเ                     | าะเบียนบ้าน)                  |                      | หมู่(ดามทะเบี                 | ยนบ้าน)          |                 | ดำบล(ตาม            | มทะเบียน            | บ้าน)                         | เลขที่        | บ้าน(ปัจจุบัน)                      | หมู่                 | (ปัจจุบัน)                            | ดำบล(ปัจจุบัน)                    |  |
| 924                                 |                               |                      | 924                           |                  | 924             |                     |                     |                               | 924           |                                     | 924                  | 1                                     | 924                               |  |
| ชั้นเรียน                           | ปีการ                         | ศึกษา                |                               | สัญข             | กดิ             |                     | เชื้อชาดิ           |                               | ศาส           | มา                                  | น้ำหนัก              |                                       | ส่วนสูง                           |  |
| 924                                 | 924                           |                      |                               | 924              |                 | 924                 |                     | 912                           |               | 912                                 |                      |                                       |                                   |  |
| ระยะทางจากบ้า                       | นถึงโรงเรียน                  |                      |                               | 55               | ยะเวลาจา        | ากบ้านถึงโร         | งเรียน              |                               |               | วิธีการเด่                          | นทางมาโ              | รงเรียน                               |                                   |  |
| 924                                 |                               |                      |                               |                  | 24              |                     |                     |                               |               | 924                                 |                      |                                       |                                   |  |
| ชื่อบิดา ชื่อ                       | มารดา ชื่อ                    | ชื่อ-สกุล ภาษาอังกฤษ |                               |                  | ความด้อยโอกาส   |                     |                     | รายได้ผู้ปกครอง               |               | เอน เลขประข                         | าชนบิดา เลข          |                                       | ขประชาชนมารดา                     |  |
| 924 92                              | 4 92                          | 4                    |                               | 195              | 195             |                     |                     | 195 0                         |               | 924                                 |                      | 924                                   |                                   |  |
| อยู่ระหว่า <mark>งการต่</mark>      | าเนินการดิดดาม                | ้อยู่ระหว่าง         | การดำเนินการ                  |                  |                 |                     |                     |                               |               |                                     |                      |                                       |                                   |  |
| 20                                  |                               |                      |                               |                  |                 |                     |                     |                               |               |                                     |                      |                                       |                                   |  |
| เด็กถูกบังดับให้<br>ขายแรงงาน       | เด็กที่อยู่ใน<br>ธุรกิจทางเพศ | เด็กถูก<br>ทอดทิ้ง   | เด็กในสถานท์<br>คุ้มครองเด็กเ | ในิจและ<br>ยาวชน | เด็ก<br>เร่ร่อน | ผลกระทบ<br>จากเอดส์ | ชนก<br>ลุ่ม<br>น้อย | เด็กที่ถูก<br>ทำร้าย<br>ทารุณ | เด็ก<br>ยากจน | เด็กที่มีปัญหา<br>เกี่ยวกับยาเสพดิด | กำพร้า               | ทำงานรับผิดชอ<br>ดนเองและ<br>ครอบครัว | บ ด้อยโอกา<br>มากกว่า 1<br>ประเภท |  |
| 0                                   | 0                             | 0                    | 0                             | 0 0              |                 |                     | 0                   | 0                             | 195           | 0                                   | 0                    | 0                                     | 0                                 |  |
|                                     | ของบิดามารดา                  |                      |                               |                  |                 |                     | ความเกี่ย           | ขวของผู้ปกคร                  | องกับนักเรี   | ยน                                  |                      |                                       |                                   |  |
| สถานภาพสมรส                         |                               |                      |                               |                  |                 |                     | 924                 |                               |               |                                     |                      |                                       |                                   |  |
| สถานภาพสมรส<br>924                  |                               |                      |                               |                  |                 |                     |                     |                               |               |                                     |                      |                                       |                                   |  |
| สถานภาพสมรส<br>924<br>นักเรียนดิด G | วันเกิดที                     | มีปัญหา              | ເລນາ                          | ไระจำตัวนั       | กเรียนซ้ำใ      | ในรร.               |                     | เลขบัดรป                      | ระชาชนซ้ำ     | ในรร.                               | ເລນາ                 | บัดรประชาชนซ้ำเ                       | ก่างรร.                           |  |

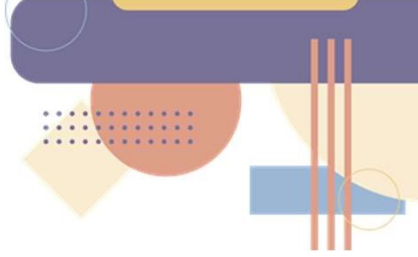

- นักเรียนที่รอย้ายเข้า/ไม่สำเร็จ กรณีมีตัวอักษรสีแดง ให้ประสานโรงเรียนเดิมของนักเรียน ย้ายออกจาก ระบบ
- นักเรียนซ้ำซ้อน (โรงเรียนทำย้ายเข้า) กรณีมีตัวอักษรสีแดง ให้ตรวจสอบและย้ายออกจากระบบ
- ตรวจสอบอห้องเรียนผิดปกติ กรณีมีตัวอักษรสีแดง ให้ตรวจสอบเมนูข้อมูลพื้นฐานโรงเรียน
   "จำนวนห้องในแต่ละชั้น" ตรวจสอบอายุนักเรียนรายชั้น (เรียนเร็ว,เรียนช้า,หรือกรอกผิด) ในหัวข้อนี้ ถึงแม้จะเป็นตัวอักษรสีแดงโรงเรียนก็สามารถยืนยันข้อมูล แต่ขอให้ตรวจสอบอย่างละเอียด เพราะอาจ เกิดจากกรณีโรงเรียนเลือกชั้นเรียนผิด หรือกรอกวันเดือนปีเกิดนักเรียนผิดทำให้อายุมีความผิดปกติ

| นักเรีย      | นที่รอย้าย      | เข้า/ไม่ส่า      | เร็จ (รอให         | เ้ย้ายออก          | จากโรงเรี         | ขนอื่น)       |            |           |     |     |     | นักเรียนซ้ำซ้อน (โรงเรียนอื่นทำย้ายเข้า) |     |            |        |        |        |  |  |
|--------------|-----------------|------------------|--------------------|--------------------|-------------------|---------------|------------|-----------|-----|-----|-----|------------------------------------------|-----|------------|--------|--------|--------|--|--|
| 0            |                 |                  |                    |                    |                   |               |            |           |     |     |     |                                          | 0   |            |        |        |        |  |  |
| ตรวจส        | อบห้องเรี       | ยนที่ผิดป        | กดิ (ไม่สัม        | เพ้นธ์กับจ่        | านวนห้อง          | ในหน้าข้อ     | เมูลพื้นฐา | นโรงเรียน | )   |     |     |                                          |     |            |        |        |        |  |  |
| อ.1          | a.2             | a.3              | ป.1                | ป.2                | ป.3               | ป.4           | ป.5        | ป.6       | ม.1 | ม.2 | ม.3 | ม.4                                      | ม.5 | ม.6        | ปวช. 1 | ปวช. 2 | ปวช. 3 |  |  |
| D            | 0               | 0                | 0                  | 0                  | 0                 | 0             | 0          | 0         | 0   | 0   | 0   | 0                                        | 0   | 0          | 0      | 0      | 0      |  |  |
| ดรวจส<br>อ.1 | อบอายุนั<br>อ.2 | าเรียนราย<br>อ.3 | ชั้น (เรียน<br>ป.1 | เร็ว,เรียนข<br>ป.2 | ้ำ หรือกระ<br>ป.3 | บกผิด)<br>ป.4 | ป.5        | ป.6       | ม.1 | ม.2 | ม.3 | ม.4                                      | ม.5 | <b>N.6</b> | ปวช. 1 | ปวช. 2 | ปวช. 3 |  |  |
| 0            | 0               | 1                | 0                  | 1                  | 4                 | 1             | 0          | 3         | 0   | 2   | 1   | 0                                        | 0   | 0          | 0      | 0      | 0      |  |  |

### การตรวจสอบข้อมูลสิ้นปีการศึกษา

- จำนวนนักเรียนสอบได้ สอบตก จะต้องมีจำนวนเท่ากับจำนวนนักเรียนทั้งหมด
- สอบได้ ซ้ำชั้น เมื่อรวมจำนวนแล้ว จะต้องมีจำนวนเท่ากับจำนวนนักเรียนทั้งหมด
- สอบได้ จบการศึกษา เฉพาะนักเรียนชั้นอนุบาล 3 ชั้นประถมศึกษาปีที่ 6 ชั้นมัธยมศึกษาปีที่ 3 ชั้น มัธยมศึกษาปีที่ 6
- รอดำเนินการ กรณีนักเรียนติด 0 ร มส ซึ่งอยู่ระหว่างดำเนินการแก้ผลการเรียน
- ยังไม่ทำข้อมูลศึกษาต่อ ชั้นประถมศึกษาปีที่ 6 ชั้นมัธยมศึกษาปีที่ 3 ชั้นมัธยมศึกษาปีที่ 6 กรณีนักเรียน
- ยังไม่ทำข้อมูลศึกษาต่อ ชั้นประถมศึกษาปีที่ 6
- ยังไม่ทำข้อมูลซ้ำชั้น ไม่ผ่านการประเมิน

| นร.ทั้งหม                | ค น.ร | ร.ที่ทำข้อมู<br>งัว | ลสอบ         | ได้ สอบดก | สอบ<br>ได้ | ซ้ำ<br>ชั้น | สอบได้ จบการศึกษา<br>(อ.3,ป.6,ม.3,ม.6,ปวช.3) |             | รอด่าเนิง<br>การ | มิน ยังไม่ทำข้อมูลศึกษา<br>ด่อ |                               | บมูลศึกษา   | ยังไม่ท่<br>ไหน | าข้อมูลดีเ | ษาที่จังหวัด | ยังไม่ทำข้อมูลซ้ำชั้น ไม่ผ่านการ<br>ประเมิน |            |        |  |  |
|--------------------------|-------|---------------------|--------------|-----------|------------|-------------|----------------------------------------------|-------------|------------------|--------------------------------|-------------------------------|-------------|-----------------|------------|--------------|---------------------------------------------|------------|--------|--|--|
|                          |       |                     |              |           |            |             |                                              |             |                  |                                | (ป.6,ม.3,ม.6,ปวช.3)           |             |                 | (ป.6 ที    | จบเรียนด่อ   | อที่อื่น)                                   |            |        |  |  |
| 924                      | 0     |                     |              |           | 0          | 0           | 0                                            |             |                  | 0                              | C                             | )           |                 | 0          |              |                                             | 0          |        |  |  |
| สอบได้ สอบได้ เลื่อนขั้น |       |                     |              |           |            |             |                                              |             |                  |                                | สอบได้ จบการศึกษา             |             |                 |            |              |                                             |            |        |  |  |
| 0 0                      |       |                     |              |           |            |             |                                              |             |                  |                                | (a.3,1.6,1.3,1.6,1.72.3)<br>0 |             |                 |            |              |                                             |            |        |  |  |
| สอบ <mark>ไ</mark> ด้    |       |                     |              |           |            |             |                                              |             |                  |                                |                               |             |                 |            |              |                                             |            |        |  |  |
| a.1                      | 2.0   | a.3                 | ป.1          | ป.2       | ป.3        | ป           | .4                                           | ป.5         | ป.6 เ            | u.1 3                          | 1.2                           | ม.3         | 31.4            | ม.5        | ม.6          | ปวช. 1                                      | ปวช. 2     | ปวช. 3 |  |  |
| 0                        | D     | 0                   | 0            | 0         | 0          | 0           | (                                            | 0           | 0                | ) (                            | )                             | 0           | 0               | 0          | 0            | 0                                           | 0          | 0      |  |  |
| ซ้ำชั้น                  |       |                     |              |           |            |             |                                              |             |                  |                                |                               |             |                 |            |              |                                             |            |        |  |  |
| a.1                      | a.2   | a.3                 | ป.1          | ป.2       | ป.3        | 1           | .4                                           | ป.5         | ป.6 ม            | u.1 9                          | 1.2                           | <b>1</b> .3 | 31.4            | ม.5        | ม.6          | ปวช. 1                                      | ปวช. 2     | ปวช. 3 |  |  |
| 0                        | 0     | 0                   | 0            | 0         | 0          | 0           | (                                            | 0           | 0 0              | ) (                            | )                             | 0           | 0               | 0          | 0            | 0                                           | 0          | 0      |  |  |
| ยังให่ห่างไ              | อนอย  | ส้าชั้น ให้เล่า     | 11015        | ประเบิน   |            |             |                                              |             |                  |                                |                               |             |                 |            |              |                                             |            |        |  |  |
| a 1                      | 2 2   | a 3                 | 1 1          | 12        | 13         |             | 4                                            | 15          | 16               | .1                             | 12                            | 11.3        | 11.4            | 11.5       | 11.6         | 1096 1                                      | 1/201 2    | 1201 3 |  |  |
| <b>D</b> .1              | 0.2   | 0.0                 | <b>D</b> . 1 | 1.2       | ц.5        | L L         |                                              | <b>D</b> .0 | <b>D.</b> 0      | 4.1 4                          | 4.2                           | N.0         | P1.17           | N.0        | N.0          | D+D. 1                                      | 11 × 11. Z | 1.0    |  |  |

เมื่อตรวจสอบและแก้ไขข้อมูลทุกรายการถูกต้อง และไม่มีตัวอักษรสีแดง สามารถกดปุ่มยืนยันข้อมูลได้

สถานะ : โรงเรียนทำการยืนยันข้อมูลแล้ว หากต้องการยกเลิกเพื่อแก้ไขข้อมูลให้ติดต่อ เขตพื้นที่การศึกษาที่สังกัด

ปรับปรุงการยืนยันล่าสุดวันที่ 2020-05-27T12:59:52.819+07:00

. . .

ตัวอักษรสีแดง ให้ตรวจสอบและแก้ไขข้อมูล เมนู 2.8 จำนวนนักเรียนแยกชั้น,เพศ

สถานะ : ยังไม่สามารถยืนยันได้ กรุณาแก้ไขข้อมูลให้ครบถ้วน

ปรับปรุงการยืนยันล่าสุดวันที่ 2020-12-09T13:05:37.817+07:00

ปรับปรุงการยืนยันล่าสุดวันที่ 2020-12-09T13:05:37.817+07:00

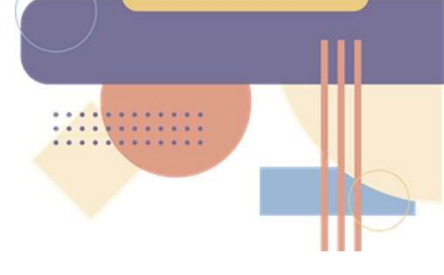

# เมื่อระบบเปิดหลังจากปิดประมวลผล รอบสิ้นปีการศึกษา 2564 สามารถดาวน์โหลดรายได้ที่เมนู 2.9 รายงาน ระดับโรงเรียน

#### รายงานระดับโรงเรียน ปีการศึกษา-ภาคเรียน 2563-สิ้นปีการศึกษา ดาวน์โหลด รายงาน จำนวนนักเรียนแยกชั้น,เพศ schoolmis.csv จำนวนนักเรียนจำแนกตามอายุ age.csv จำนวนนักเรียนพิการ deformity.csv จำนวนนักเรียนพิการและด้อยโอกาส deformityocc.csv จำนวนนักเรียนที่อยู่ห่างเกิน 3 กม.จำแนกตามการเดินทาง journeytype.csv จำนวนนักเรียนด้อยโอกาส occasion.csv จำนวนนักเรียนขาดแคลน poor.csv จำนวนนักเรียนแยกตามสัญชาติ race.csv จำนวนนักเรียนแยกตามศาสนา religion.csv จำนวนนักเรียนพักนอน homeless.csv น้ำหนักส่วนสูงเทียบเกณฑ์มาตรฐาน health.csv จำนวนนักเรียนดิด G gid.csv จำนวนนักเรียนออกก<sub></sub>ลางคัน out.csv รายชื่อนักเรียนที่มีด้วดนอยู่จริงในสถานศึกษา studentInSchoolList รายชื่อนักเรียน(น้ำหนักส่วนสูงเทียบเกณฑ์มาตรฐาน) studentInSchoolList\_health รายชื่อนักเรียนดิด G studentInSchoolList\_gid รายชื่อนักเรียนพิการ studentInSchoolList\_deformity รายชื่อนักเรียนด้อยโอกาส studentInSchoolList occasion รายชื่อนักเรียนพิการและด้อยโอกาส studentInSchoolList deformityocc รายชื่อนักเรียนพักนอน studentInSchoolList homeless รายชื่อนักเรียนย้ายเข้า studentInSchoolList in รายชื่อนักเรียนย้ายออก studentInSchoolList\_out รายชื่อนักเรียนออกกลางคัน studentInSchoolList\_dropout รายชื่อนักเรียนที่จำหน่าย studentInSchoolList\_distribute รายชื่อนักเรียนเลื่อนชั้น ช้ำชั้น จบการศึกษา รอดำเนินการ pending จำนวนนักเรียนจบชั้นอนุบาล, ป.3, ป.6, ม.3, ม.6 และปวช. จำแนกตามเวลาที่ใช้เรียน endperiod.csv จำนวนนักเรียนจบ ป.6 ศึกษาต่อจำแนกตามเพศ สังกัด p6end.csv จำนวนนักเรียนจบการศึกษา ม.3 ศึกษาต่อ/ใม่ศึกษาต่อ m3end.csv จำนวนนักเรียนจบการศึกษา ม.6 ศึกษาต่อ/ใม่ศึกษาต่อ m6end.csv ผลการเรียนนักเรียน gpa.csv ผลการเรียนนักเรียนรายบุคคล studentInSchoolList\_gpa ้จำนวนนักเรียนไม่ผ่านการตัดสินการประเมินปลายปีจำแนกตามเกณฑ์รายชั้น nopass.csv ดารางตรวจพินิจข้อมูลนักเรียน proof.csv รายชื่อนักเรียนที่ไม่ถูกนับในจำนวนเพื่อจัดสรรงบประมาณเนื่องจากอายุไม่ถึงเกณฑ์, อายุเกินเกณฑ์ หรือไม่ขอเปิดขั้นเรียนอนุบาล 1 studentInSchoolList\_notcount